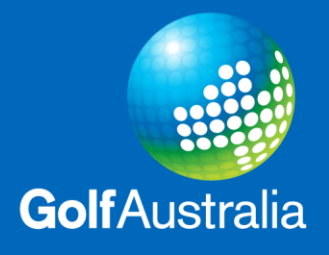

## How to Enter the Silver Spoon State Final Online

Please find the Silver Spoon State final in the 2020 Victorian Events Calendar listed on the 16/11/2020 and click on the event. The entry page (see image below) will appear.

| Golf Australia – Victoria                                                                                                    |          | CHEDULE                     | 🔲 o | RDER OF MERITS                     | ۲                    |                   |
|----------------------------------------------------------------------------------------------------|----------|-----------------------------|-----|------------------------------------|----------------------|-------------------|
| Silver Spoon - State Final<br>Keysborough Golf Club<br>18/11/2019 - 18/11/2019                                                                                                    |          |                             |     |                                    |                      |                   |
| P LEADERBOARD 🕒 STATS 🕓 TEE TIMES                                                                                                    | ପ୍ଲି PLA | YERS                        |     | 🖉 ENTRY                            |                      |                   |
| INFO COURSE INFO                                                                                                    |          |                             |     |                                    | f                    | <b>₩</b> 8*       |
| EVENT INFORMATION                                                                                                    | 5        | ENTRY                       |     |                                    |                      | 0                 |
| The Silver Spoon was first played in 1921 and commences<br>with Club qualifying rounds with winners proceeding to the<br>State Final.                                                                                                    |          | Entry opens<br>Entry closes | :   | 25 March<br>18 Octob<br>Enter here | 2019 at<br>er 2019 a | 00:00<br>It 17:00 |
| > <u>Honour Roll</u><br>> <u>Conditions of play</u>                                                                                                    |          | VENUE                       |     |                                    |                      | •                 |
| It is played in two stages:                                                                                                    |          | CONTACT                     | s   |                                    |                      | •                 |
| First Stage (Club Qualifying) - 1 Jan until 13 Sept:                                                                                                    |          |                             |     |                                    |                      |                   |
| Format: Each club arranges four (4) Stroke or Stableford<br>rounds between 1 January and 13 September. The winner<br>of each round, plus tiles, contest a play-off in a 5th round, o<br>a date decided by the club, to determine the First Stage<br>Silver Spoon winner. GA Hcap Limit: 45.4 at date of entry Entry Fee: So 00 per player for each of the players at clu<br>level. The minimum club entry fee is 335.00 for the State<br>Final. Note: When clubs are entering their Silver Spoon<br>Winner and submitting the club entry fees, please ensure<br>the winner's Golflink number and email address are known. | n<br>b   |                             |     |                                    |                      |                   |

Click 'Enter here' to submit your Club winner and the page shown below will appear. In the login section, enter the winning player by providing their Golflink number and surname. Click Continue.

| COMPETITION ENTRY                                       |                                                   |                                                                                               | 로 LANGUAGE |
|---------------------------------------------------------|---------------------------------------------------|-----------------------------------------------------------------------------------------------|------------|
| Silver Spoon - S<br>Keysborough Golf Club<br>18/11/2019 | tate Final                                        |                                                                                               |            |
|                                                         | L                                                 | DGIN                                                                                          |            |
| Golf A<br>Login with<br>last name                       | ustralia (Australia)<br>your Golf Link Number and | If you don't know your Golf Link<br>Number<br>Contact your homeclub to get you<br>Link Number | r Golf     |
|                                                         |                                                   | SALTING IF.                                                                                   |            |
|                                                         |                                                   |                                                                                               |            |

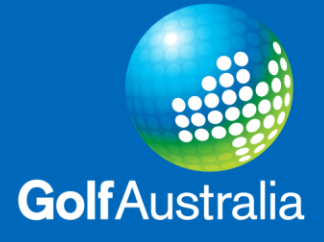

Click Continue.

Please fill out all relevant information and any comments you would like to add. Select how many pairs participated in your club qualifying event to determine your donation amount at \$5 per player (\$35 Min).

| COMP                | ETITION ENTRY                                    |                                                                                                    |       | ź                        | Ę   | LANGUAGE            | ÷ |
|---------------------|--------------------------------------------------|----------------------------------------------------------------------------------------------------|-------|--------------------------|-----|---------------------|---|
| Sil<br>Key:<br>18/1 | ver Spoo<br>sborough Golf<br>1/2019              | n - State Final                                                                                           |       |                          |     |                     |   |
|                     |                                                  | REQUESTS                                                                                                  |       |                          |     |                     |   |
|                     |                                                  |                                                                                                    |       |                          |     |                     |   |
|                     | Olivia Kline                                     |                                                                                                    |       |                          |     |                     |   |
|                     | Is your Club S                                   | Silver Spoon Winner attending the State Final at Ke                                                       | ysbo  | rough GC on 18 Novemb    | er? | * Yes 💿 No 🔵        |   |
|                     | lf your winner<br>postal addres                  | is not attending the State Final, please advise the<br>s for where their Spoon should be sent.            |       |                          |     |                     |   |
|                     | How many pla<br>(NB. the entry<br>club entry fee | ayers participated in your Silver Spoon qualifer?<br>fee is \$5 per player; and \$35 is the minimum<br>). | 4     | 9 (AUD 245.00)           |     | ▼                   |   |
|                     | Please confiri<br>is resenting (i<br>club)?      | n the club name of which your Silver Spoon winner<br>.e. the player may be a member of more thna one      | *     | Golf Australia Golf Club | )   |                     |   |
|                     | Please provid                                    | e a club contact name.                                                                                    | *     | Olivia Kline             |     |                     |   |
|                     | Please provid                                    | e a club contact email address.                                                                           | *     | oliviak@golf.org.au      |     |                     |   |
|                     | Please advise                                    | the Silver Spoon winner's email address?                                                                  | *     | winner@golf.org.au       |     |                     |   |
|                     | Comment:                                         | cart please                                                                                               |       |                          |     |                     |   |
|                     |                                                  |                                                                                                    |       |                          |     | * = answer required |   |
|                     |                                                  |                                                                                                    |       |                          |     |                     |   |
|                     |                                                  | G ВАСК 🛛 📿 СС                                                                                             | ONTIN | NUE                      |     |                     |   |

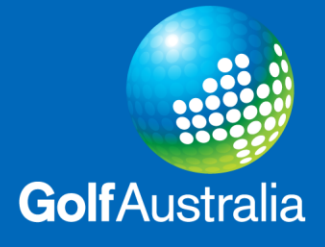

See the example below for which there were 49 players who participated in the event. After clicking continue, the payment section will charge the appropriate amount (\$245.00 in this case).

| CON            | PETITION ENTRY                                                                                                    |        | LANGUAGE |  |
|----------------|----------------------------------------------------------------------------------------------------|--------|----------|--|
| <b>S</b><br>Ke | ilver Spoon - State Final<br>ysborough Golf Club<br>////2019                                                                                                    |        |          |  |
|                | SUMMARY                                                                                                    |        |          |  |
|                | All fees have GST included                                                                                                    |        |          |  |
|                | Payment                                                                                                    |        | AUD      |  |
|                | Olivia Kline<br>Question: How many players participated in your Silver Spoon qualifer? (NB. the entry fee is<br>player; and \$36 is the minimum club entry fee). | \$5 pe | r 245.00 |  |
|                | Total fee                                                                                                    |        | 245.00   |  |
|                | Fee already paid                                                                                                    |        | 0.00     |  |
|                | Remaining fee to pay                                                                                                    |        | 245.00   |  |
|                | The remaining fee must be paid now                                                                                                    |        |          |  |
|                | G BACK Ø PAY NOW                                                                                                    |        |          |  |

Click 'Pay Now' and the confirmation page will appear. Click 'I accept the terms' and 'Pay Now'.

| BUYER                                                                          | SELLER<br>Golf Victoria<br>Level 1, 47A Wang<br>3192 Cheltenham<br>Australia<br>ABN: 26 589 569 1<br>Phone: +61 385456<br>Email: tournaments | ara Road<br>72<br>i200<br>@golfvic.org.a |
|--------------------------------------------------------------------------------|----------------------------------------------------------------------------------------------------|------------------------------------------|
| Description                                                                    | GST                                                                                                    | Amount                                   |
| Competition entry (Silver Spoon - State Final)                                 |                                                                                                    |                                          |
| - Question: How many players participated in your Silver Spoor                 | n qualifer? (NB. the entry fee 22.27                                                                                                    | 245.00                                   |
| Total (AUD)                                                                    | 22.27                                                                                                    | 245.00                                   |
| Terms                                                                          |                                                                                                    |                                          |
| All participants must accept and abide by Golf Victoria's standard competition | ard event conditions and the conditions of the                                                                                               | •                                        |
|                                                                                |                                                                                                    | -                                        |

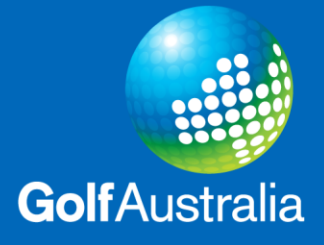

Payment can either be made through Pay Pal or by Debit or Credit Card by clicking the grey button further down the page.

| PayPal                                     |
|--------------------------------------------|
| Log in to PayPal                           |
|                                            |
|                                            |
| Password                                   |
| Stay logged in with One Touch™ (?)         |
| Log in                                     |
| Having trouble logging in?                 |
| or                                         |
| Pay by Debit or Credit Card                |
| Cancel and return to Golf Victoria Limited |

If you have any queries, please do not hesitate to contact Olivia Kline on 8545 6226 or oliviak@golf.org.au.